## How to apply for an IPO :

1. Open <u>http://magnum.co.in</u>. Click on "Apply in IPOs".

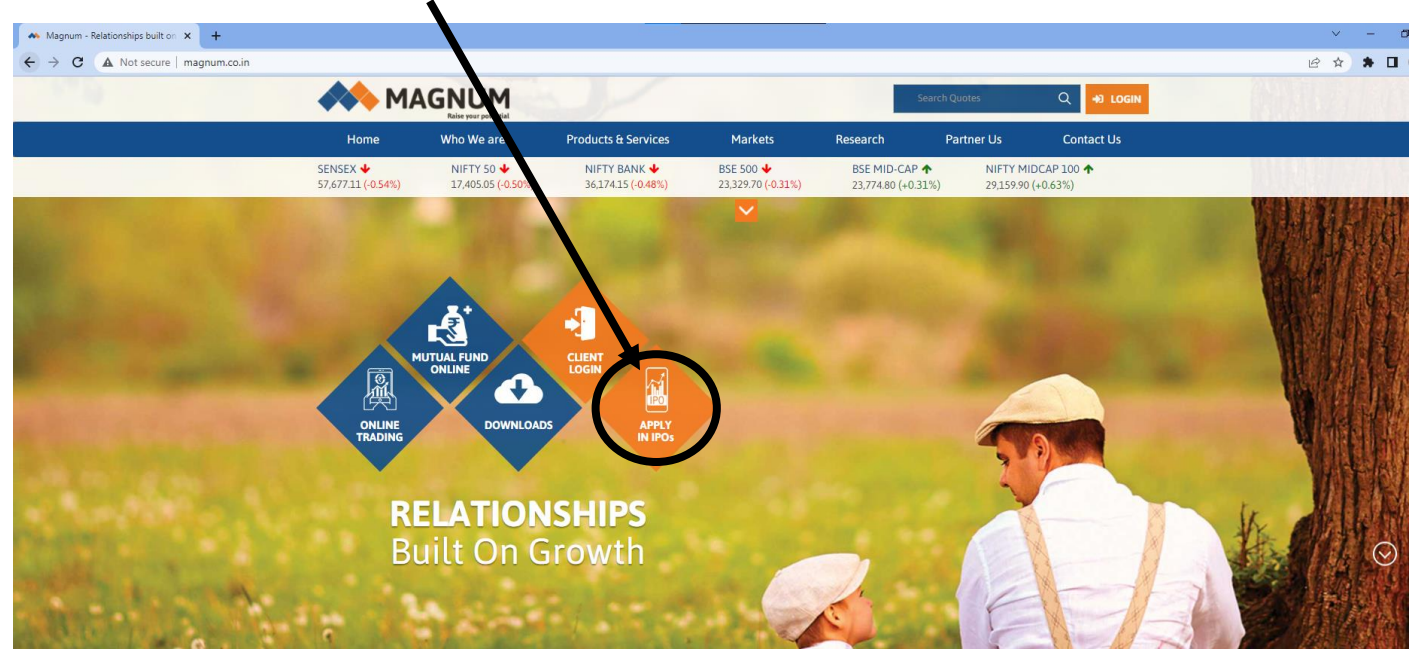

## 2. Click on the IPO from the list for which you will like to apply.

•

| ← → C i ipo.magnumglobal.com |                   |                                   |                              |                    |            | ର ଜ ୪ | * * |
|------------------------------|-------------------|-----------------------------------|------------------------------|--------------------|------------|-------|-----|
|                              | 📏 MAGNUM          |                                   | E-ipo Register               | Application Status |            |       |     |
|                              |                   |                                   | 0                            | -                  | A          |       |     |
| IPO A                        | pplication Portal |                                   |                              |                    |            |       |     |
|                              | Symbol            | Company Name                      |                              | Open               | Close      |       |     |
| к                            | RISHIVAL          | Empyrean Cashews Limite           | ed                           | 21-03-2022         | 23-03-2022 |       |     |
| KR                           | ISHNADEF Kr       | ishna Defence And Allied Industri | ies Limited                  | 25-03-2022         | 29-03-2022 |       |     |
| PR                           | OPEQUITY          | P.E. Analytics Limited            |                              | 22-03-2022         | 25-03-2022 |       |     |
| RU                           | JCHISOYA          | Ruchi Soya Industries Limited     | FPO                          | 24-03-2022         | 28-03-2022 |       |     |
|                              |                   | Issue                             | Detail                       |                    |            |       |     |
|                              | Symbol            | -                                 | Market Lot                   | -                  |            |       |     |
|                              | Company Name      | -                                 | Type of issue                | -                  |            |       |     |
|                              | Issue size        | 200                               | Face Value                   |                    |            |       |     |
|                              | Cut of price      |                                   | Min. Price Range             |                    |            |       |     |
|                              | Max. Price Range  |                                   | Issue Start Date             |                    |            |       |     |
|                              | Issue End Date    |                                   | Issue End Date (QIB-Bidders) | -                  |            |       |     |
|                              | Issue Type        |                                   | Series Details               | -                  |            |       |     |
| _                            |                   | Ą                                 | oply                         |                    |            |       |     |
|                              |                   |                                   |                              |                    |            |       |     |
|                              |                   |                                   |                              |                    |            |       |     |

3. You will be able to see the details of the selected IPO, now, click on "Apply"

|            |                                                                      | Company Name                                                                                          |                                                                                                    | Open                                       | Close      |
|------------|----------------------------------------------------------------------|----------------------------------------------------------------------------------------------------|----------------------------------------------------------------------------------------------------|--------------------------------------------|------------|
| KRISHIVAL  |                                                                      | Empyrean Cashews Limited                                                                              |                                                                                                    | 21-03-2022                                 | 23-03-2022 |
| KRISHNADEF |                                                                      | Krishna Defence And Allied Industries                                                                 | Lmited                                                                                                 | 25-03-2022                                 | 29-03-2022 |
| PROPEQUITY |                                                                      | P.E. Analytics Limited 22-03-2022 25-03-                                                              |                                                                                                    |                                            |            |
| RUCHISOYA  |                                                                      | Ruchi Soya Inclustries Limited Fl                                                                     | PO                                                                                                    | 24-03-2022                                 | 28-03-2022 |
|            | Symbol RUCHISOYA                                                     |                                                                                                    | Market Lot                                                                                             | 21                                         |            |
|            |                                                                      | Issue D                                                                                               | etail                                                                                                  |                                            |            |
|            | Symbol RUCHISOYA                                                     |                                                                                                    | Market Lot                                                                                             | 21                                         |            |
|            |                                                                      |                                                                                                    |                                                                                                    |                                            |            |
|            | Company Name                                                         | Ruchi Soya Industries Limited FP0                                                                     | Min Bid Quantity                                                                                       | 21                                         |            |
|            | Company Name<br>Issue size                                           | Ruchi Soya Industries Limited FPO<br>48946260                                                         | Min Bid Quantity<br>Face Value                                                                         | 21                                         |            |
|            | Company Name<br>Issue size<br>Cut of price                           | Ruchi Soya Industries Limited FPO<br>48946260<br>650                                                  | Min Bid Quantity<br>Face Value<br>Min. Price Range                                                     | 21<br>2<br>615                             |            |
|            | Company Name<br>Issue size<br>Cut of price<br>Max. Price Range       | Ruchi Soya Industries Limited FPO<br>48946260<br>650<br>650                                           | Min Bid Quantity<br>Face Value<br>Min. Price Range<br>Issue Start Date                                 | 21<br>2<br>615<br>24-03-2022               |            |
|            | Company Name Issue size Cut of price Max. Price Range Issue End Date | Ruchi Soya Industries Limited FPO           48946260           650           650           28-03-2022 | Min Bid Quantity<br>Face Value<br>Min. Price Range<br>Issue Start Date<br>Issue End Date (QIB-Bidders) | 21<br>2<br>615<br>24-03-2022<br>24-03-2022 |            |

4. If you are an existing client of Magnum, select "yes" and then enter your PAN number. Click on submit. If you are new to Magnum, select "no" and fill the application form.

|                                                              | /                                  | /              | /                  |             |
|--------------------------------------------------------------|------------------------------------|----------------|--------------------|-------------|
| $\leftrightarrow$ $\Rightarrow$ C $(h)$ ipo.magnumglobal.com |                                    |                |                    | ९ छ 🛧 🗯 🛛   |
|                                                              | MAGNUM                             | E-ipo Register | Application Status |             |
| - Andrews                                                    |                                    | 0              |                    | A AN        |
|                                                              | IPO Application Portal             |                |                    |             |
|                                                              | Repetered with E-IPO<br>VYES ONO   |                |                    |             |
|                                                              | © 2019 E-IPO. All Rights Reserved. |                |                    |             |
|                                                              |                                    |                |                    |             |
| ← → C ( â ipo.magnumglobal.com                               |                                    | /              |                    | < @ ☆ 第 🛙 ( |
|                                                              | AN MAGNUM                          | po Register    | Application Status |             |
| Marine .                                                     |                                    | 10             | - 4-               |             |
|                                                              | IPO Application Portal             |                |                    |             |
|                                                              | Registered with E-IPO              | /              |                    |             |
|                                                              | €YES ONO                           | /              |                    |             |
|                                                              | Pan No *                           |                |                    |             |
|                                                              | Submit                             |                |                    |             |
|                                                              |                                    |                |                    |             |
|                                                              |                                    |                |                    |             |
|                                                              | © 2019 F-IPO All Pinhts Reserved   |                |                    |             |

5. Check your details in the application, enter "UPI ID" and click on Submit.

| IPO Application Portal |                 |  |  |
|------------------------|-----------------|--|--|
| Registered with E-IPO  |                 |  |  |
| ©YES ONO               |                 |  |  |
| UPI ID *               | Name            |  |  |
|                        |                 |  |  |
| Category               | Depository      |  |  |
| Individual             | CDSL            |  |  |
| DPID                   | Client Be ID    |  |  |
| 12081600009            |                 |  |  |
| Pan No                 | Email I         |  |  |
|                        |                 |  |  |
| Mobile NO.             | Address         |  |  |
|                        | <u>******</u>   |  |  |
| SCRIP                  | QTV *           |  |  |
| PROPEQUITY             | 1 00            |  |  |
| ATCUTOFF?              |                 |  |  |
| ●YES <sup>O</sup> NO   |                 |  |  |
| Rate *                 | Escount         |  |  |
| 114                    | 0%              |  |  |
| Amount (₹)             | Sub Broker Code |  |  |
| 136800                 | но              |  |  |
| Submit                 |                 |  |  |

6. Once you click on submit, you will get a message with the application number. Keep the Application Number for any future communication.

7. Now, you'll receive a mandate request on your UPI app. It may take a few hours for you to receive this mandate in some cases. Accept the mandate and you're done.

Note : The IPO market timings are from 10.00 a.m. to 5.00 p.m.

## Happy Investing

+91-767 809 2461

🔀 ipo@magnum.co.in